IMPORTANT\*\* Flight requests should only be made Monday through Friday before 2:30p.m. to ensure that they can be approved on the same day.

- 1. Once your profile has been approved in AirPortal, select "Book/Manage Online Trips"
- 2. Click TWICE to be directed to SAP Concur https://us2.concursolutions.com/home.asp

| ≥ Air Portal®                                                                            | My Travel Dashbc   |
|------------------------------------------------------------------------------------------|--------------------|
| Dashboards My Travel Dashboard                                                           | My Trips           |
| ★ Trips                                                                                  | Current/Future Pa: |
| 💼 Book Travel                                                                            |                    |
| Approval Request (Beta) Book/Manage Online Trips and and and and and and and and and and |                    |
| <ul> <li>Travel Approval</li> </ul>                                                      |                    |
|                                                                                          |                    |

3. Enter dates and airport information to search for flights

| SAP Concur C Travel                                                                                                    |                                                                                                    | Profile •               |
|----------------------------------------------------------------------------------------------------|----------------------------------------------------------------------------------------------------|-------------------------|
|                                                                                                    |                                                                                                    | <b>00</b><br>View Trips |
| TRIP SEARCH                                                                                                    | COMPANY NOTES                                                                                                    |                         |
| Register 2010     Register 2010       PRIOR TO BOOKING TRAVEL PLEASE CHECK PROFILE<br>TO ENSURE YOU ARE IN THE CORRECT AGENCY.<br>DELAYS IN TICKETING AND ADDITIONAL FEES MAY<br>OCCUR.                 | Welcome to the State of Louisiana's online booking tool!<br>Thank You for Your Business!<br>Please take a moment to review your profile and ensure that your information is complete<br>Traveling must be for official state business only. Travelers must follow State of Louisiana PPM49<br>(https://www.doa.la.ou/doa/acst). |                         |
| Mixed Flight/Train Search           Round Trip         One Way         Multi City                                                                                                    | MY TRIPS (0)                                                                                                    | Read more →             |
| rom ⊘<br>Departure city, airport or train station<br>Find an arport   Select multiple airports<br>To ⊘<br>Arrival city, airport or train station<br>Find an arport   Select multiple airports<br>Search | You currently have no upcoming trips.                                                                                                    |                         |
| Show More                                                                                                    |                                                                                                    |                         |

4. Once you've chosen your flight, select "View Fares"

| SAP Concur 🖸 Travel                                                                                |                                                   |                                                                 |                                       |                               | Help •<br>Profile •                                       |
|----------------------------------------------------------------------------------------------------|---------------------------------------------------|-----------------------------------------------------------------|---------------------------------------|-------------------------------|-----------------------------------------------------------|
| Travel Trip Library Templates                                                                      | Tools                                             |                                                                 |                                       |                               |                                                           |
| TRIP SUMMARY                                                                                       | NEW ORLEANS,<br>FRI, AUG 26 - SA                  | LA TO PHOENIX, AZ<br>T, AUG 27                                  |                                       |                               | Show as USD · 🗸                                           |
| (1) Select Flights or Trains                                                                       | Hide matrix Print / Ema                           | il                                                              |                                       |                               |                                                           |
| Round Trip<br>MSY - PHX<br>Depart: Fri, 08/26/2022<br>Detar: 02:00 0000000000000000000000000000000 | All<br>99 results                                 | Southwest                                                       | American<br>Airlines                  | <b>Delta</b>                  | United                                                    |
| Finaliza Tria                                                                                      | 1 stop<br>88 results                              | 579.85<br>12 results                                            | 611.68<br>40 results                  | 611.68<br>6 results           | 623.44<br>30 results                                      |
|                                                                                                    | 2 stops<br>10 results                             | 584.35<br>10 results                                            | -                                     | -                             | _                                                         |
| Change Search 🗸                                                                                    | 3 stops<br>1 results                              | 588.85<br>1 results                                             | _                                     | _                             | -                                                         |
| Depart - Fri, Aug 26                                                                               | •                                                 |                                                                 |                                       |                               |                                                           |
| Depart 05:50 A - 04:25 P                                                                           | Shop by Fares                                     | Shop by Schedule                                                |                                       |                               |                                                           |
| Arrive 08:55 A - 07:26 P                                                                           | Please note: search res<br>information may not be | ults are based on your selecte<br>complete or in neutral order. | d criteria and other factors includin | g company policies. Fare, scl | hedule or availability                                    |
| Return - Sat, Aug 27                                                                               | Flight Number Search                              | Q Sorted By: Price                                              | ce - Low to High 🗸 🗸                  | Displayin<br>Previous         | ig: 99 out of 99 results.<br>  Page: 1 of 10   Next   All |
| Depart 05:00 A - 04:25 P                                                                           |                                                   | 04:25p MSY → 0                                                  | 5:40p PHX Nonstop                     | 3h 15m                        | \$579.85                                                  |
| Arrive 12:02 P - 01:20 A                                                                           | Southwes                                          | t -                                                             |                                       |                               | View Fares                                                |
| Price ^                                                                                            |                                                   | 07:40a PHX → 0                                                  | 3:35p MSY 1 stop SA                   | 1 5h 55m                      |                                                           |
| Price \$579.85 - \$623.44                                                                          |                                                   |                                                                 |                                       |                               | Show all details v                                        |
| Display Settings                                                                                   | Southwes                                          | 04:25p MSY → 0                                                  | 5:40p PHX Nonstop                     | 3h 15m                        | \$579.85                                                  |
| Display Settings <ul> <li>Hide Non-refundable Fares</li> </ul>                                     | Courines                                          | 05:00a PHX → 0                                                  | 1:50p MSY 1 stop DE                   | N 6h 50m                      | View Fares                                                |

| Couthwast                                                       | 04:25p MSY →                                       | 05:40p PHX                                                        | Nonstop                                        | 3h 15m                                      | \$579.85           |
|-----------------------------------------------------------------|----------------------------------------------------|-------------------------------------------------------------------|------------------------------------------------|---------------------------------------------|--------------------|
| Southwest                                                       | 07:40a PHX →                                       | 03:35p MSY                                                        | 1 stop SAT                                     | 5h 55m                                      | Hide Fares         |
|                                                                 |                                                    |                                                                   |                                                |                                             | Hide all details A |
| DEPART 🛪 I                                                      | F <b>ri, Aug 26</b> – New Or                       | leans, LA to Phoenio                                              | x, AZ                                          |                                             | Flight details ∨   |
| RETURN X                                                        | Sat, Aug 27 - Phoeni:                              | x, AZ to New Orlean                                               | is, LA / 2h 20m layove                         | r in San Antonio, TX                        | Flight details ∨   |
| Fare Options                                                    | I                                                  | Free Checked Bags                                                 | Refunda                                        | ble                                         |                    |
| Wanna Get Away (R)<br>Rules Benefits/Servic                     | es                                                 | 2                                                                 | No                                             | 9                                           | \$579.85           |
| Wanna Get Away Plus (<br>Rules Benefits/Servic                  | (R)<br>es                                          | 2                                                                 | No                                             | 4                                           | \$635.06           |
| Anytime (R)<br>Rules Benefits/Servic                            | es                                                 | 2                                                                 | <b>Yes</b><br>Fees may a                       | pply                                        | \$697.11           |
| Business Select (B)<br>Rules Benefits/Servic                    | es                                                 | 2                                                                 | Yes<br>Fees may a                              | pply                                        | \$767.50           |
| View more fares<br>Worldspan                                    |                                                    |                                                                   |                                                |                                             |                    |
| TRIP SUMMARY                                                    | Review a                                           | and Reserve                                                       | Flight                                         |                                             |                    |
| Flights Selected                                                | REVIEW FL                                          | IGHTS                                                             |                                                |                                             |                    |
| Round Trip                                                      | DEPART                                             | 🛪 Fri, Aug 26 – New                                               | Orleans, LA to Phoenix, AZ                     |                                             | Hide deta          |
| MSY - PHX<br>Depart: Fri, 08/26/2022<br>Return: Sat, 08/27/2022 | Fri, Aug 26                                        | 04:25p MSY → 05:4                                                 | 40p PHX 3h 15m                                 | Southwest 1130<br>Boeing 737-800 (winglets) |                    |
| Finalize Trip                                                   | RETURN                                             | 🛠 Sat, Aug 27 – Pho                                               | enix, AZ to New Orleans, LA /                  | 2h 20m layover in San Antonio, T            | X Hide deta        |
|                                                                 | Sat, Aug 27                                        | 07:40a PHX → 11:4                                                 | I5a SAT 2h 05m                                 | Southwest 2112<br>Boeing 737-800 (winglets) |                    |
|                                                                 |                                                    | Layover in San Anton                                              | io, TX 2h 20m                                  | San Antonio Intl Airport                    |                    |
|                                                                 |                                                    | 02:05p SAT $\rightarrow$ 03:3                                     | 5p MSY 1h 30m                                  | Southwest 4378<br>Boeing 737 MAX 8          |                    |
|                                                                 | ENTER TRA<br>Ensure all traveler i                 | VELER INFORM                                                      | ATION<br>t. @                                  |                                             |                    |
|                                                                 | Primary Tra<br>Name: Dylan Ha                      | veler<br>wkins Phone: 504-568-3                                   | 5733 Email: dhawk6@lsuhsc.                     | edu 🗸                                       | Edit   Revie       |
|                                                                 | Frequent Flye<br>For Southwest<br>No Program selec | er Programs Add a Prog                                            | gram                                           |                                             |                    |
|                                                                 | SEAT ASSIC<br>Pre-reserved seats                   | SNMENT<br>are not available for this fli                          | ight.                                          |                                             |                    |
|                                                                 | REVIEW PR<br>Description F<br>Airfare \$           | ICE SUMMARY<br>are Taxes and Fe<br>503.86 \$75.<br>Total Estimate | es Charges<br>99 \$579.85<br>ed Cost: \$579.85 |                                             |                    |

5. Click on the dollar amount of your flight (this is a blue button)

# 6. Select CBA card, and click "Reserve Flight and Continue"

| Description Fare Taxe<br>Airfare \$503.86                                                                                                    | IARY<br>es and Fees Charges<br>\$75.99 \$579.85<br>I Estimated Cost: \$579.85                                                                          |                                                                   |           |
|----------------------------------------------------------------------------------------------------|----------------------------------------------------------------------------------------------------|-------------------------------------------------------------------|-----------|
|                                                                                                    | Iotal Due Now: \$379.83                                                                                                    |                                                                   |           |
| SELECT A METHOD O                                                                                                    | F PAYMENT                                                                                                    |                                                                   |           |
| How would you like to pay?                                                                                                    | Add credit card                                                                                                    |                                                                   |           |
| Please choose a credit card.                                                                                                    |                                                                                                    |                                                                   |           |
|                                                                                                    |                                                                                                    |                                                                   |           |
| ▲ This is a Non-Refund                                                                                                    | able Ticket                                                                                                    |                                                                   |           |
| Customers holding NON-REFUNE                                                                                                    | DABLE type tickets may USUALLY cancel their journey, ar                                                                                                | nd reuse these tickets to any destination in the carrier's system | n, within |
| year following the DATE OF ISSU                                                                                                    | E (READ THE FARE RULES to be certain this applies). R                                                                                                  | eservations MUST be cancelled by the intended (original) dep      | arture d  |
| tickets will be void and have NO v                                                                                                    | alue for future use. These rules apply to DOMESTIC ticke                                                                                               | ting only.                                                        |           |
| By completing this booking, you agr                                                                                                    | ee to the fare rules and restrictions and bazardou                                                                                                    | is goods policy                                                   |           |
| by completing this booking, you tigh                                                                                                    |                                                                                                    | is goods pointy.                                                  |           |
| Back Reserve Flight                                                                                                    | and Continue                                                                                                    | •                                                                 |           |
|                                                                                                    |                                                                                                    |                                                                   |           |
|                                                                                                    |                                                                                                    |                                                                   |           |
| E-Ticket                                                                                                    |                                                                                                    |                                                                   |           |
| E-Ticket<br>Cabin: WANNA GET AWAY (R)                                                                                                    |                                                                                                    |                                                                   |           |
| E-Ticket<br>Cabin: WANNA GET AWAY (R)<br>2 hr, 20 min layover at San Antonio Intl ,                                                                                                    | Airport (SAT)                                                                                                    |                                                                   |           |
| E-Ticket<br>Cabin: WANNA GET AWAY (R)<br>2 hr, 20 min layover at San Antonio Intl /                                                                                                    | Airport (SAT)                                                                                                    |                                                                   |           |
| E-Ticket<br>Cabin: WANNA GET AWAY (R)<br>2 hr, 20 min layover at San Antonio Intl<br>Flight San Antonio,                                                                                                    | Airport (SAT)<br>, <b>TX</b> (SAT) to <b>New Orleans, LA</b> (MSY)                                                                                     |                                                                   |           |
| E-Ticket<br>Cabin: WANNA GET AWAY (R)<br>2 hr. 20 min layover at San Antonio Ind /<br>Flight San Antonio,<br>Southwest 4378                                                                                                    | Airport (SAT)<br>, <b>TX</b> (SAT) to <b>New Orleans, LA</b> (MSY)                                                                                     |                                                                   |           |
| E-Ticket<br>Cabin: WANNA GET AWAY (R)<br>2 hr, 20 min layover at San Antonio Intl<br>Flight San Antonio,<br>Southwest 4378<br>Departure: 02:05 PM                                                                                                    | Airport (SAT)<br>, <b>TX</b> (SAT) to <b>New Orleans, LA</b> (MSY)                                                                                     | Seat: No seat                                                     |           |
| E-Ticket<br>Cabin: WANNA GET AWAY (R)<br>2 hr, 20 min layover at San Antonio Intl<br>Flight San Antonio,<br>Southwest 4378<br>Departure: 02:05 PM<br>San Antonio Intl Airport (SAT)                                                                                                    | Airport (SAT)<br>, <b>TX</b> (SAT) to <b>New Orleans, LA</b> (MSY)<br>Confirmation: 2222JM<br>Status: Confirmed                                        | Seat: No seat                                                     |           |
| E-Ticket<br>Cabin: WANNA GET AWAY (R)<br>2 hr. 20 min layover at San Antonio Ind /<br>Flight San Antonio,<br>Southwest 4378<br>Departure: 02:05 PM<br>San Antonio Intl Airport (SAT)<br>Terminal: A<br>Duration: 1 hour. 30 minutes                                                                                                    | Airport (SAT)<br>, <b>TX</b> (SAT) to <b>New Orleans, LA</b> (MSY)<br>Confirmation: 2222JM<br>Status: Confirmed                                        | Seat: No seat                                                     |           |
| E-Ticket<br>Cabin: WANNA GET AWAY (R)<br>2 hr. 20 min layover at San Antonio Ind /<br>Flight San Antonio,<br>Southwest 4378<br>Departure: 02:05 PM<br>San Antonio Intl Airport (SAT)<br>Terminal: A<br>Duration: 1 hour, 30 minutes<br>Nonstop                                                                                                    | Airport (SAT)<br>, <b>TX</b> (SAT) to <b>New Orleans, LA</b> (MSY)<br>Confirmation: 2222JM<br>Status: Confirmed                                        | Seat: No seat                                                     |           |
| E-Ticket<br>Cabin: WANNA GET AWAY (R)<br>2 hr, 20 min layover at San Antonio Intl /<br>Flight San Antonio,<br>Southwest 4378<br>Departure: 02:05 PM<br>San Antonio Intl Airport (SAT)<br>Terminal: A<br>Duration: 1 hour, 30 minutes<br>Nonstop<br>Arrival: 03:35 PM                                                                                                    | Airport (SAT)<br>, <b>TX</b> (SAT) to <b>New Orleans, LA</b> (MSY)<br>Confirmation: 2222JM<br>Status: Confirmed                                        | Seat: No seat                                                     |           |
| E-Ticket<br>Cabin: WANNA GET AWAY (R)<br>2 hr, 20 min layover at San Antonio Intl /<br>Flight San Antonio,<br>Southwest 4378<br>Departure: 02:05 PM<br>San Antonio Intl Airport (SAT)<br>Terminal: A<br>Duration: 1 hour, 30 minutes<br>Nonstop<br>Arrival: 03:35 PM<br>New Orleans Louis Armstrong Intl Airport (                                                                                                    | Airport (SAT)<br><b>, TX</b> (SAT) to <b>New Orleans, LA</b> (MSY)<br><b>Confirmation: 2222JM</b><br>Status: Confirmed                                 | Seat: No seat                                                     |           |
| E-Ticket<br>Cabin: WANNA GET AWAY (R)<br>2 hr, 20 min layover at San Antonio Intl /<br>Flight San Antonio,<br>Southwest 4378<br>Departure: 02:05 PM<br>San Antonio Intl Airport (SAT)<br>Terminal: A<br>Duration: 1 hour, 30 minutes<br>Nonstop<br>Arrival: 03:35 PM<br>New Orleans Louis Armstrong Intl Airport (<br>Additional Details                                                                                                    | Airport (SAT)<br><b>, TX</b> (SAT) to <b>New Orleans, LA</b> (MSY)<br><b>Confirmation: 2222JM</b><br>Status: Confirmed                                 | Seat: No seat                                                     |           |
| E-Ticket<br>Cabin: WANNA GET AWAY (R)<br>2 hr, 20 min layover at San Antonio Intl /<br>Flight San Antonio,<br>Southwest 4378<br>Departure: 02:05 PM<br>San Antonio Intl Airport (SAT)<br>Terminal: A<br>Duration: 1 hour, 30 minutes<br>Nonstop<br>Arrival: 03:35 PM<br>New Orleans Louis Armstrong Intl Airport (<br>Additional Details<br>Aircraft: Beeing 737 MAX 8<br>5 Time                                                                                                    | Airport (SAT)<br><b>, TX</b> (SAT) to <b>New Orleans, LA</b> (MSY)<br><b>Confirmation: 2222JM</b><br>Status: Confirmed<br>MSY)<br>Distance: 493 miles  | Seat: No seat                                                     |           |
| E-Ticket<br>Cabin: WANNA GET AWAY (R)<br>2 hr. 20 min layover at San Antonio Ind /<br>Flight San Antonio,<br>Southwest 4378<br>Departure: 02:05 PM<br>San Antonio Intl Airport (SAT)<br>Terminal: A<br>Duration: 1 hour, 30 minutes<br>Nonstop<br>Arrival: 03:35 PM<br>New Orleans Louis Armstrong Intl Airport (<br>Additional Details<br>Aircraft: Boeing 737 MAX 8<br>E-Ticket<br>Cabin: WANNA GET AWAY (R)                                                                            | Airport (SAT)<br><b>, TX</b> (SAT) to <b>New Orleans, LA</b> (MSY)<br><b>Confirmation: 2222JM</b><br>Status: Confirmed<br>MSY)<br>Distance: 493 miles  | Seat: No seat                                                     |           |
| E-Ticket<br>Cabin: WANNA GET AWAY (R)<br>2 hr. 20 min layover at San Antonio Intl /<br>Flight San Antonio,<br>Southwest 4378<br>Departure: 02:05 PM<br>San Antonio Intl Airport (SAT)<br>Terminal: A<br>Duration: 1 hour, 30 minutes<br>Nonstop<br>Arrival: 03:35 PM<br>New Orleans Louis Armstrong Intl Airport (<br>Additional Details<br>Aircraft: Boeing 737 MAX 8<br>E-Ticket<br>Cabin: WANNA GET AWAY (R)<br>Add to your linecary                                                   | Airport (SAT)<br><b>, TX</b> (SAT) to <b>New Orleans, LA</b> (MSY)<br><b>Confirmation: 2222JM</b><br>Status: Confirmed<br>MSY)<br>Distance: 493 miles  | Seat: No seat                                                     |           |
| E-Ticket<br>Cabin: WANNA GET AWAY (R)<br>2 hr, 20 min layover at San Antonio Intl /<br>Flight San Antonio /<br>Southwest 4378<br>Departure: 02:05 PM<br>San Antonio Intl Airport (SAT)<br>Terminal: A<br>Duration: 1 hour, 30 minutes<br>Nonstop<br>Arrival: 03:35 PM<br>New Orleans Louis Armstrong Intl Airport (<br>Additional Details<br>Aircraft: Boeing 737 MAX 8<br>E-Ticket<br>Cabin: WANNA GET AWAY (R)<br>Add to your Itinerary                                                 | Airport (SAT)<br><b>, TX</b> (SAT) to <b>New Orleans, LA</b> (MSY)<br><b>Confirmation: 2222JM</b><br>Status: Confirmed                                 | Seat: No seat                                                     |           |
| E-Ticket<br>Cabin: WANNA GET AWAY (R)<br>2 hr, 20 min layover at San Antonio Ind /<br>Flight San Antonio /<br>Southwest 4378<br>Departure: 02:05 PM<br>San Antonio Ind Airport (SAT)<br>Terminal: A<br>Duration: 1 hour, 30 minutes<br>Nonstop<br>Arrival: 03:35 PM<br>New Orleans Louis Armstrong Ind Airport (<br>Additional Details<br>Aircraft: Boeing 737 MAX 8<br>E-Ticket<br>Cabin: WANNA GET AWAY (R)<br>Add to your Itinerary                                                    | Airport (SAT)<br><b>, TX</b> (SAT) to <b>New Orleans, LA</b> (MSY)<br><b>Confirmation: 2222JM</b><br>Status: Confirmed<br>MSY)<br>Distance: 493 miles  | Seat: No seat                                                     |           |
| E-Ticket<br>Cabin: WANNA GET AWAY (R)<br>2 hr. 20 min layover at San Antonio Ind /<br>Flight San Antonio,<br>Southwest 4378<br>Departure: 02:05 PM<br>San Antonio Inti Airport (SAT)<br>Terminal: A<br>Duration: 1 hour, 30 minutes<br>Nonstop<br>Arrival: 03:35 PM<br>New Orleans Louis Armstrong Intl Airport (<br>Additional Details<br>Aircraft: Boeing 737 MAX 8<br>E-Ticket<br>Cabin: WANNA GET AWAY (R)<br>Add to your Itinerary<br>TAL ESTIMATED COST                             | Airport (\$47)<br><b>, TX</b> (SAT) to <b>New Orleans, LA</b> (MSY)<br><b>Confirmation: 2222JM</b><br>Status: Confirmed<br>MSY)<br>Distance: 493 miles | Seat: No seat                                                     |           |
| E-Ticket<br>Cabin: WANNA GET AWAY (R)<br>2 hr. 20 min layover at San Antonio Intl /<br>Flight San Antonio,<br>Southwest 4378<br>Departure: 02:05 PM<br>San Antonio Intl Airport (SAT)<br>Terminal: A<br>Duration: 1 hour, 30 minutes<br>Nonstop<br>Arrival: 03:35 PM<br>New Orleans Louis Armstrong Intl Airport (<br>Additional Details<br>Aircraft: Boeing 737 MAX 8<br>E-Ticket<br>Cabin: WANNA GET AWAY (R)<br>Add to your Itinerary<br>DTAL ESTIMATED COST                           | Airport (SAT)<br><b>, TX</b> (SAT) to <b>New Orleans, LA</b> (MSY)<br><b>Confirmation: 2222JM</b><br>Status: Confirmed<br>MSY)<br>Distance: 493 miles  | Seat: No seat                                                     |           |
| E-Ticket<br>Cabin: WANNA GET AWAY (R)<br>2 hr. 20 min layover at San Antonio Intl /<br>Flight San Antonio /<br>Southwest 4378<br>Departure: 02:05 PM<br>San Antonio Intl Airport (SAT)<br>Terminal: A<br>Duration: 1 hour, 30 minutes<br>Nonstop<br>Arrival: 03:35 PM<br>New Orleans Louis Armstrong Intl Airport (<br>Additional Details<br>Aircraft: Boeing 737 MAX 8<br>E-Ticket<br>Cabin: WANNA GET AWAY (R)<br>Add to your Itinerary<br>TAL ESTIMATED COST<br>Airfare quoted amount: | Airport (SAT)<br><b>, TX</b> (SAT) to <b>New Orleans, LA</b> (MSY)<br><b>Confirmation: 2222JM</b><br>Status: Confirmed<br>MSY)<br>Distance: 493 miles  | View Fare Rules                                                   |           |

If you close at this point your reservation may be cancelled. Note: Any part of the trip that is instant purchase or has deposit required will not be cancelled.

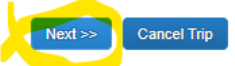

### 7. Include a Trip Description

| TRIP SUMMARY                                       | Irip Booking Informatio                                                                                         | n                                                                                                    |                       |
|----------------------------------------------------|----------------------------------------------------------------------------------------------------|----------------------------------------------------------------------------------------------------|-----------------------|
|                                                    | The trip name and description are for your record keeping conver                                                | ience. If you have any special requests for the travel agent, please enter them into the age                                                                       | ent comments section. |
| Finalize Trip                                      | Trip Name                                                                                                    | Trip Description (optional)                                                                                                    |                       |
| Enter Trip Information<br>Submit Trip Confirmation | Trip from New Orleans to Phoenix                                                                                |                                                                                                    |                       |
|                                                    | Comments for the Travel Agent (optional)<br>Special Requests may incur a higher service fee.                    |                                                                                                    |                       |
|                                                    |                                                                                                    |                                                                                                    |                       |
|                                                    |                                                                                                    |                                                                                                    |                       |
|                                                    |                                                                                                    |                                                                                                    |                       |
|                                                    |                                                                                                    |                                                                                                    |                       |
|                                                    |                                                                                                    |                                                                                                    |                       |
|                                                    |                                                                                                    |                                                                                                    |                       |
|                                                    |                                                                                                    |                                                                                                    |                       |
|                                                    | Please enter information about this trip then press N<br>Note: Any part of the trip that is instant purchase or | ext to finalize your reservation. If you close at this point your reservation may<br>as deposit required will not be cancelled.<br>Display Trip << Previous Next>> | / be cancelled.       |
|                                                    |                                                                                                    | Display Inp << Previous                                                                                                    | Cancel Trip           |

# Trip Confirmation

To COMPLETE BOOKING, please press the "Purchase Ticket" Button after reviewing this page. To CANCEL, press the Cancel button.

# TRIP OVERVIEW Trip Name: Trip from New Orleans to Phoenix Start Date: August 26, 2022 End Date: August 27, 2022 Created: August 25, 2022, Dylan Hawkins (Modified: August 25, 2022) Description: (No Description Available) Agency Record Locator: 24V9IN Passengers: Dylan Hawkins Total Estimated Cost: \$579.85 USD Image: August 26 Travel (State of Louisiana) Address: Online Support: 888-535-0179 Email: online Support@cbtravel.com

## 8. Select "Purchase Tickets"

a. NOTE: this does NOT book your flight. It will notify the Business Office to review and approve your flight.

|                    | Southwest 4378                                                                            |                                           |                                                |
|--------------------|-------------------------------------------------------------------------------------------|-------------------------------------------|------------------------------------------------|
|                    | Departure: 02:05 PM<br>San Antonio Intl Airport (SAT)                                     | Confirmation: 2222JM<br>Status: Confirmed | Seat: No seat                                  |
|                    | Terminal: A<br>Duration: 1 hour, 30 minutes<br>Nonstop                                    |                                           |                                                |
|                    | Arrival: 03:35 PM<br>New Orleans Louis Armstrong Intl Airport (MSY)                       |                                           |                                                |
|                    | Additional Details<br>Aircraft: Boeing 737 MAX 8<br>E-Ticket<br>Cabin: WANNA GET AWAY (R) | Distance: 493 miles                       |                                                |
| TOTAL E            | ESTIMATED COST                                                                            |                                           |                                                |
| Air<br>Airf<br>Tax | fare quoted amount:<br>es and fees:                                                       |                                           | View Fare Rules<br>\$503.86 USD<br>\$75.99 USD |
| Total E            | stimated Cost:<br>T NOT YET ISSUED. AIRFARE QU                                            | OTED IN ITINERARY IS NOT GUARANTEI        | \$579.85 USD<br>ED UNTIL TICKETS ARE ISSUED.   |

Make sure you are completing this Monday through Friday BEFORE 2:30p.m. for approval.